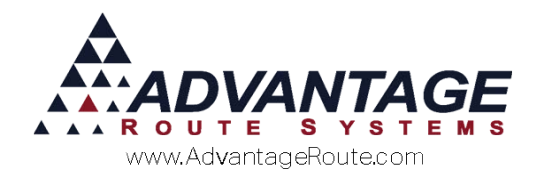

# Chapter 3.07: Returned Check Processing

#### **Overview**

Customers that have paid with a check that was returned by the bank can be penalized and flagged in the system to ensure that they resolve the problem in a timely manner. This chapter will guide you through the proper steps in Route Manager when handling returned checks.

### **Returned Check Product Codes**

Route Manager has been designed to reverse the amount of the returned check on the customer's account, and optionally attach a fee as a penalty. In order to utilize this process correctly, you will need to add two new *Product Charge Codes* to the system by following the steps below. The *Product Charge Codes* option can be found within *Lists > Product Codes*.

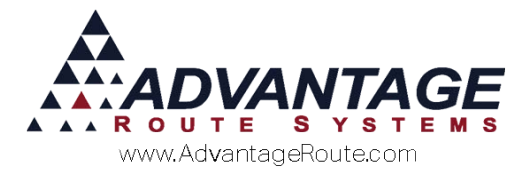

#### **Retuned Check Balance Code**

The *Returned Check Balance Code* will be used to reverse the check amount on the customer's account and update their balance.

| 🕅 / Product Charge Codes                                                          |                              | - • •      |
|-----------------------------------------------------------------------------------|------------------------------|------------|
| Product Charge Codes                                                              |                              |            |
| 950 RETURNED CHECKS<br>Info Pricing Qty Pricing Handheld Accounting Stock History | Hazmat Vendor Internet       | 44         |
| Charge Code 950                                                                   | UnitsUnits                   |            |
| HH Description RETURNED CHECKS                                                    | Volume/Unit 0.00             |            |
| Statement Description RETURNED CHECKS<br>Mini Description RCK                     | Net Product Weight/Unit 0.00 | rul        |
| Secondary Charge Code                                                             | Chipping Weight Light 0.00   | <b>est</b> |

Add the new product code to the system using the following guidelines:

- Do not assign a price to the item.
- ▶ This code does not need to be a handheld item.
- Assign the item to any miscellaneous *Product Class Code*.
- Assign the item to an expense or revenue G/L Code (do not assign to an A/R or Cash account).

If you will charge the customer a penalty fee for a returned check, create the additional *Returned Check Fee Code* below.

#### **Returned Check Fee Code**

The *Returned Check Fee* will be used to assess a penalty on the customer's account.

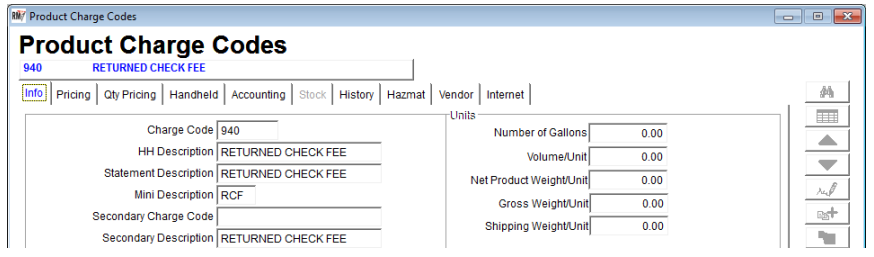

Add the new product code to the system using the following guidelines:

- You can establish a default price for the item if desired (not required).
- > This code does not need to be a handheld item.
- Assign the item to any miscellaneous *Product Class Code*.
- Assign the item to an expense or revenue G/L Code (do not assign to an A/R or Cash account).

After creating one or both of the codes above, continue to the next section for configuration steps.

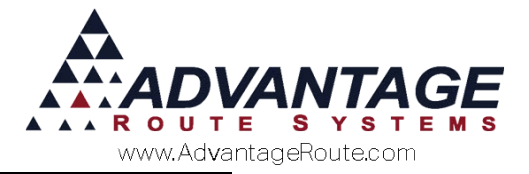

# **Returned Check Defaults**

You can establish default settings for the *Returned Check Processing* screen within *File > Branch Setup*, on the *Banking* tab.

Select the code(s) created earlier from the dropdown list within the *Returned Check Defaults* section of the screen. Additionally, you can establish a default *Contact Reason* to associate with returned checks if desired; this is helpful for logging returned check activity on the customer's *Contacts* tab within *Customer Information*.

| Logging Docking C<br>Setup Accounting Banking Taxes | Calendars         Optimizations         Extra Involce         GPS           Customer         Desktop         Defaults         Statement         Handheld         Equipment |
|-----------------------------------------------------|----------------------------------------------------------------------------------------------------|
| iani: Information<br>ansmitter ID<br>ublic Key      | Customer Bank Information                                                                                                    |
| 1724<br>erchant ID                                  | Require bank training     Require bank training     Require bank training     No Default Bank Account during Payment Entry     Do Not Mask Credit Card Numbers             |
| egal Name                                           | Preturned Check balance     Returned Check balance                                                                                                    |
| ddress                                              | Returned Check Fee                                                                                                    |

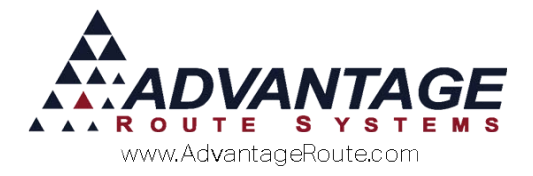

# **Entering a Returned Check**

| Follow the steps below to enter a returned check into   |
|---------------------------------------------------------|
| the system. To begin, navigate to <i>Transactions</i> > |
| Payments > Returned Check Processing.                   |

| Returned Checks                                                                                                    |              |    |
|----------------------------------------------------------------------------------------------------|--------------|----|
| Returned Checks                                                                                                    |              |    |
|                                                                                                    |              |    |
| Acct. No. A<br>Invoice No. Nu<br>Check No. 0.00 Nu<br>Check Amount 0.00 Nu<br>Check Date / / ♣ Nu<br>Entry Date 06/10/2015 ₽ Paid<br>Paid Date / / ♣<br>Contact Reasons ▼ | Employee ADM | AM |
|                                                                                                    |              |    |

- 1. Click the Add button.
- 2. Enter, or browse for, the customer's account.
- 3. Enter the number of the check that was returned.
- 4. Enter the amount of the check.
- 5. Enter the date the check was written.
- 6. Select a *Contact Reason* from the dropdown list (can be defaulted in *Branch Setup*).
- 7. Enter any miscellaneous notes, as needed.
- 8. Select the 'Returned Check Balance' charge code, and the 'Returned Check Fee' charge codes here.

**NOTE:** The codes can be populated automatically by establishing default settings in *Branch Setup* (covered earlier).

- 9. Enter the 'Returned Check Fee' to charge the customer as a penalty (default price can be established within *Returned Check Fee Code*).
- 10. Click the **Save** button if this is the only returned check you will enter; otherwise, click the **More** button and repeat steps 2-9.

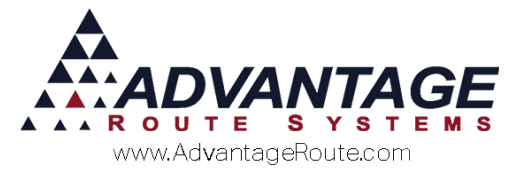

11. Once you have entered the last returned check, click the **Post** button on the toolbar to update the customer's accounts and generate the returned check invoice(s).

**NOTE:** The following flag will be displayed within each account with an active returned check entry:

Additionally, the following flag is displayed within various screens throughout the program when the

customer's account is accessed: 🔳

These items are discussed further within the *Customer Information Updates* section found at the end of this document.

12. A returned check invoice is generated and will need to be posted before each customer's balance is adjusted properly. Post the transaction(s) to complete the returned check process.

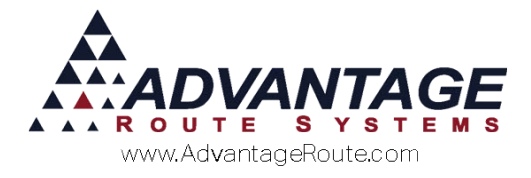

# **Removing the Returned Check Flag**

After the customer has resolved the returned check problem, you will need to clear the *Returned Check* flag on their account.

To begin, navigate to *Transactions > Payments > Returned Check Processing* and locate the returned check entry that has been resolved:

| Acct. No. 00003<br>Invoice No. 09699<br>Check No. 531<br>Check Amount<br>Check Date 06/02/<br>Paid Date 06/02/<br>Paid Date 06/02/<br>ontact Reasons | HICKMAN COMMUNITY CHURCH     Employee       Note 1       Note 2       50.00     Note 3       2015     Paid Note       1015     Paid Note       Paid Note     Product Charge Codes       Returned Check Balance     950 v       Returned Check Fee     940 v |  |
|----------------------------------------------------------------------------------------------------|----------------------------------------------------------------------------------------------------|--|

- 1. Select the **Modify** key.
- 2. Enter the date the returned check was paid within the *Paid Date* field.
- 3. Enter a note in the *Paid Note* field, if desired.
- 4. Click the **Save** key.
- 5. Click the **Post** key.
- 6. The *Returned Check* will now be marked as paid on the account, and the flag will be removed.

**NOTE:** To remove all paid returned check entries from the returned check screen, click on the 'Purge' button when prompted (after clicking *Post*); this will delete all returned check entries that have already been marked as paid.

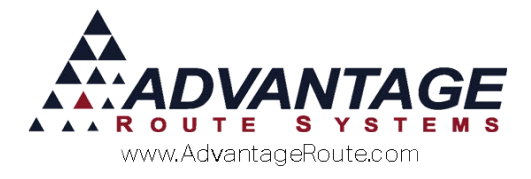

# **Returned Checks Report**

The *Returned Checks Report* allows you to view any entries that are outstanding or resolved.

This report is available under *Reports > Accounting Reports > Customer > Returned Checks Report.* 

| Returned Checks Report |                                                                         |  |
|------------------------|-------------------------------------------------------------------------|--|
| Returned Checks Repor  | t                                                                       |  |
| Returned Checks Report | t<br>Acct. No. <u>Entry Date</u> <u>Check Amount</u><br>From O6/10/2015 |  |
| Change Branch(s)       |                                                                         |  |
|                        | <b>a</b> X B <b>b</b> PAX <b>b b b b</b>                                |  |

Enter your desired criteria and make sure to choose the 'Unpaid' or 'Paid' (or both) options to display only the data you wish to view.

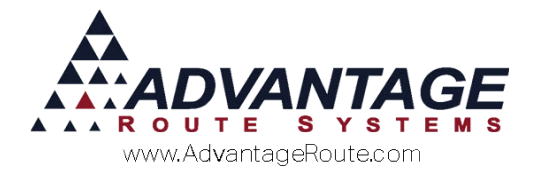

# **Customer Information Updates**

The *Customer Information* screens are updated once a returned check is processed and posted on an account. There are three main areas that display returned check information:

#### **Returned Check Flag**

This flag will be displayed on multiple screens throughout the program until the customer has resolved the returned check problem (displayed as 'R' only on certain screens).

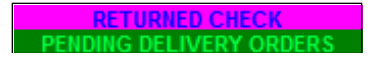

#### **Finance Tab**

There is a special area of the *Finance* tab designated to display the most recent returned check data entered.

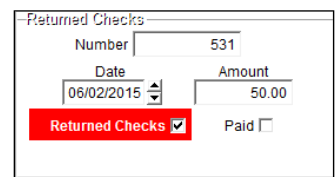

### **Contacts Tab**

The *Contacts* tab displays detailed information regarding the returned check; including notes and check information (paid information will also be displayed).

| Case         Time         Missage         FU by         Following         Pill         Readons         Completed           Commund         Completed         Dista         Completed         Following         Dista         Completed         Following         Dista         Completed         Following         Dista         Completed         Following         Dista         Completed         Following         Dista         Completed         Following         Dista         Completed         Following         Dista         Completed         Following         Dista         Completed         Following         Dista         Completed         Following         Dista         Following         Dista         Dista         Completed         Following         Dista         Dista | to \$ Invoices Credit Pa                                                                                                    | vent into Contacts Raute Route Info Products E                                                                                                    | aupment           | Stop Histor                                           | y Or                            | sers                                            |           |
|----------------------------------------------------------------------------------------------------|----------------------------------------------------------------------------------------------------|----------------------------------------------------------------------------------------------------|-------------------|-------------------------------------------------------|---------------------------------|-------------------------------------------------|-----------|
| MCPad         69100015         (3) a 10         Check # 31 Hau 6002015         (/ / A/M)                                                                                                    | poke with Date                                                                                                    | me Message                                                                                                    | FUby              | Follow-up                                             | By                              | Reasons                                         | Completed |
| Acus October 1997 Bond Acus Acus Acus Acus Acus Acus Acus Acus                                                                                                    | RetCkPaid 06/10/2015                                                                                                    | 136 Check#531 Paid 06/02/2015                                                                                                    |                   | 11                                                    | ADM                             | 1                                               |           |
|                                                                                                    | Schedule Change)60002015<br>Schedule Change)60092015<br>Route Schedule (260002015<br>Route Schedule Cole0002015<br>06082015 | ing hours of kinkle pour of cutte<br>10 Biogeod Bios (40/22016<br>101 A R Alout Schedule Pattaly Craweld a<br>101 A Resolution for (2003)<br>4 Resolution for (2003)<br>443 | ADM<br>ADM<br>ADM | 05(232015<br>//<br>//<br>//<br>05(222015<br>05(222015 | ADM<br>ADM<br>ADM<br>ADM<br>ADM | Route Inquiry<br>Route Inquiry<br>Route Inquiry |           |

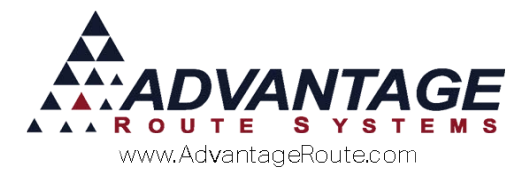

To view extended information, highlight the entry and select the **All Messages** button found on the screen.

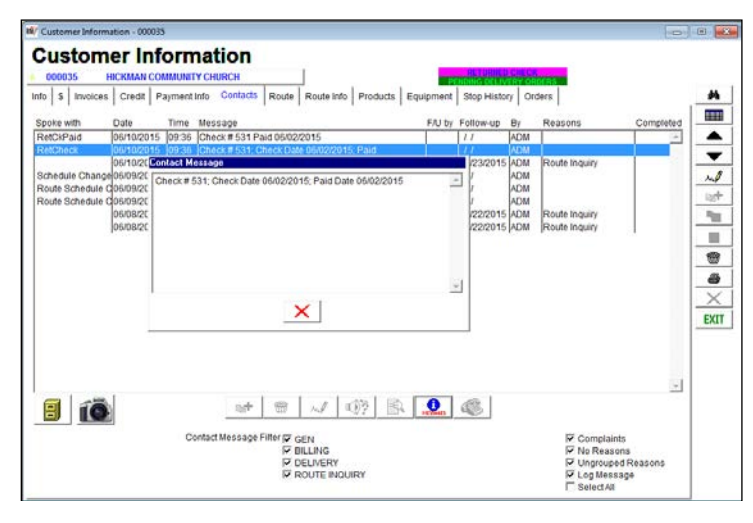

#### Summary

The returned check process within Route Manager offers an extensive entry and tracking system that will ensure that your customers resolve these matters promptly. If you have any questions on this process, please contact Advantage Route Systems.

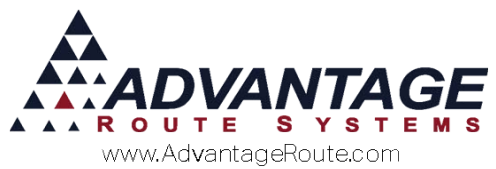

Copyright © 1994-2016 by Advantage Route Systems, Inc. All Rights Reserved. Printed in the United States of America.

Advantage Route Systems, Inc. 3201 Liberty Square Parkway Turlock, CA 95380 USA Phone: 1.209.632.1122 Website: www.AdvantageRS.com Email: info@AdvantageRS.com

#### Warning

All information in this document and the on-line help system, as well as the software to which it pertains, is proprietary material of Advantage Route Systems, Inc. and is subject to a Route Manager license and nondisclosure agreement. Neither the software nor the documentation may be reproduced in any manner without the prior written permission of Advantage Route Systems, Inc.

Series 7: Version Date, March 1, 2016